## Erstellen von PDF-Dateien aus Word

für die reibungslose Verarbeitung über rpv-digitalpost.de

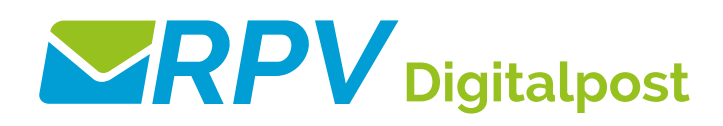

| ☐ Öffnen                                                          | Dieser PC                                                                                                    | 1.              | Gehen Sie in Word auf                |
|-------------------------------------------------------------------|----------------------------------------------------------------------------------------------------|-----------------|--------------------------------------|
| Informationen                                                     | Durchsuchen                                                                                                    | 2.              | Wählen Sie als Dateityp              |
| Speichern                                                         | 11                                                                                                    |                 | "PDF" aus.                           |
| Speichern unter                                                   | **                                                                                                    |                 |                                      |
| Als Adobe PDF<br>speichern                                        |                                                                                                    |                 |                                      |
| Drucken                                                           |                                                                                                    |                 |                                      |
| Freigeben                                                         |                                                                                                    |                 |                                      |
| Organisieren 👻 Neuer Ordner                                       |                                                                                                    |                 |                                      |
|                                                                   | an and a second second se | 3.              | Klicken Sie auf "Optionen".          |
|                                                                   |                                                                                                    |                 |                                      |
| 1                                                                 |                                                                                                    |                 |                                      |
|                                                                   |                                                                                                    |                 |                                      |
| Dateigente: vocarpor<br>Dateigne: (*.pdf)                         |                                                                                                    |                 |                                      |
| 🔿 Ordner ausblenden                                               | [                                                                                                    | Optionen Speict |                                      |
| Organisieren 🛪 🤇                                                  |                                                                                                    |                 |                                      |
| PDF-Optione                                                       | r Maker                                                                                                    | 4               | Setzen Sie einen Haken<br>bei PDF/A. |
| <ul> <li>✓ PDF/A-</li> <li>✓ Zugriff</li> <li>✓ Leseze</li> </ul> | -1a:2005-kompatible Datei erstellen<br>und Umfließen durch Erstellen von Adobe PBF min Tags aktivierer<br>ichen erstellen                                                                                                    | n               |                                      |
|                                                                   | Word-Uberschriften in Lesezeichen konvertieren<br>Word-Stile in Lesezeichen konvertieren<br>Word-Lesezeichen konvertieren<br>narze konvertieren                                                                                                    |                 |                                      |
| ( ) ( ) ( ) ( ) ( ) ( ) ( ) ( ) ( ) ( )                           |                                                                                                    |                 |                                      |
| Seitenbereid                                                      | h<br>e Seite                                                                                                    |                 |                                      |
| Dateinar Auswa<br>Dateit Seite(n                                  | hl<br>) Von: 1 A Bis: 1 A                                                                                                    |                 |                                      |
|                                                                   |                                                                                                    |                 |                                      |

www.rpv-digitalpost.de